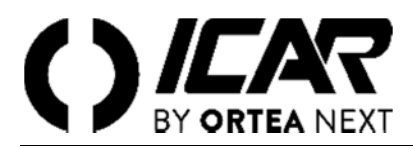

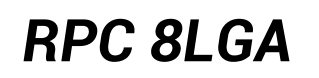

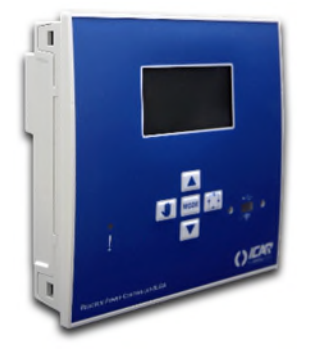

# Regolatore automatico del fattore di potenza

Manuale utente

#### ATTENZIONE!

Leggere attentamente il manuale prima dell'installazione o dell'utilizzo.

Questo apparecchio deve essere installato da personale qualificato, nel rispetto delle vigenti normative, allo scopo di evitare danni o pericoli per persone o cose. Prima di qualsiasi intervento sullo strumento, togliere tensione dagli ingressi di misura e di alimentazione e cortocircuitare il trasformatore di corrente. Il costruttore non si assume responsabilità in caso di utilizzo improprio del dispositivo. I prodotti descritti in questo documento sono suscettibili di alterazioni o modifiche in qualsiasi momento e senza preavviso. Le descrizioni e i dati riporati non possono pertanto avere alcun valore contrattuale. Un dispositivo di interruzione deve essere installato in stretta vicinanza dell'apparecchio ed essere facilmente raggiungibile da parte dell'operatore. Il dispositivo deve essere marchiato come il dispositivo di interruzione dell'apparecchio (IEC EN 61010-1).

| 1    | DESCRIZIONE                           | . 3 |
|------|---------------------------------------|-----|
| 2    | FUNZIONE DEI TASTI FRONTALI           | . 3 |
| 3    | INDICAZIONI SUL DISPLAY               | . 3 |
| 4    |                                       | . 3 |
| 5    | MISURE                                | . 4 |
| 6    | BLOCCO TASTIERA                       | . 4 |
| 7    | ESPANDIBILITÀ                         | . 5 |
| 8    | PORTA DI PROGRAMMAZIONE IR            | . 5 |
| 9    | IMPOSTAZIONE PARAMETRI                | . 6 |
| 10   | IMPOSTAZIONE RAPIDA TA                | . 7 |
| 11   | TABELLA DEI PARAMETRI                 | . 7 |
| 12   | ALLARMI                               | 10  |
| 13   |                                       | 10  |
| 14   | MENU COMANDI                          | 11  |
| 15   | UTILIZZO DELLA CHIAVETTA WI-FI (CX02) | 11  |
| 16   | INSTALLAZIONE                         | 11  |
| 17   | INFORMAZIONI E ASSISTENZA TECNICA     | 11  |
|      |                                       |     |
| SCHE | MI DI COLLEGAMENTO                    | 12  |
| MOR  | SETTI                                 | 13  |
| DIME | NSIONI E FORATURA [MM]                | 13  |
| CARA | ITTERISTICHE TECNICHE                 | 14  |

## 1 DESCRIZIONE

- Controllore automatico del fattore di potenza.
- Controllore automatico del fattore di potenza.
- Montaggio a pannello, contenitore standard 144x144mm.
- Display LCD a icone retroilluminato.
- 8LGA con 8 gradini, espandibile a 14 max.
- 5 tasti di navigazione per funzioni ed impostazioni.
- Messaggi di allarme con testi in 6 lingue.
- Bus di espansione con 2 slot per moduli di espansione:
  - o Interfacce di comunicazione RS232, RS485, USB, Ethernet.o Uscite a relè aggiuntive
- Elevata accuratezza delle misure in vero valore efficace (TRMS).
- Vasta gamma di misure disponibili, inclusive di THD di tensione e di corrente con analisi delle singole armoniche fino al 15° ordine.
- Ingresso di misura tensione separato dall'alimentazione, utilizzabile con TV in applicazioni di media tensione.
- Alimentazione ausiliaria ad ampio intervallo di tensione (100-440 VAC).
- Interfaccia di programmazione ottica frontale, isolata galvanicamente, alta velocità, compatibile con chiavetta USB e WIFI.
- Protezione impostazioni via password a 2 livelli.
- Copia di salvataggio delle impostazioni originali.
- Sensore di temperatura incorporato.

# 2 FUNZIONE DEI TASTI FRONTALI

Tasto MODE Selezione a rotazione fra le misure disponibili. Usato anche per l'accesso ai menu di programmazione. Tasti ▼ ▲ Servono per impostare valori e selezionare gradini.

Tasto 🖾 🔹 Serve per selezionare la modalità operativa automatica.

Tasto 🖤 Serve per selezionare la modalità operativa manuale.

## **3** INDICAZIONI SUL DISPLAY

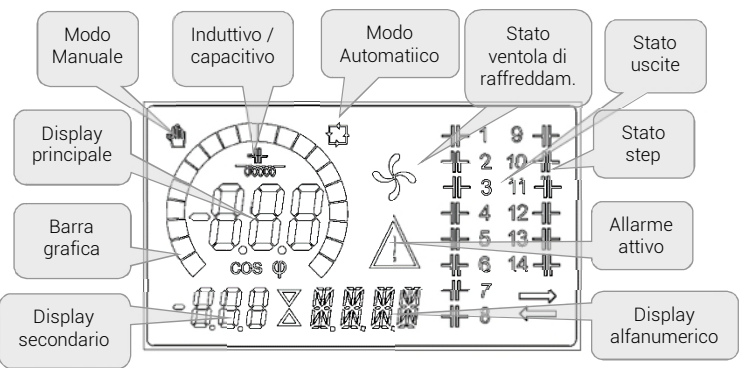

# 4 MODI OPERATIVI

# 4.1 MODI MAN E AUT

Le icone AUT e MAN indicano la modalità di funzionamento automatica o manuale. Per cambiare le modalità di funzionamento automatico/manuale tenere premuti i tasti 🖬 o 🌑 per 1 secondo. La modalità di funzionamento rimane memorizzata anche in assenza della tensione di alimentazione.

# 4.2 MODO MANUALE (MAN)

Quando l'apparecchio è in modalità manuale, è possibile selezionare uno degli step ed inserirlo o disinserirlo manualmente. Oltre alla apposita icona, il display alfanumerico visualizza MAN per evidenziare la modalità manuale. Premendo MODE è possibile scorrere le altre misure come di consueto. Mentre il display alfanumerico è posizionato su MAN, è possibile attivare/disattivare manualmente gli step. Per selezionare uno step utilizzare i tasti ▲o ▼. Lo step selezionato lampeggia velocemente. Premere MODE per inserire o disinserire lo step selezionato. Se lo step selezionato non ha ancora esaurito il

tempo di riconnessione, l'icona 🖄 lampeggerà ad indicare che l'operazione è stata accettata e che verrà eseguita non appena possibile. La configurazione manuale degli step viene mantenuta anche in assenza della tensione di alimentazione. Quando l'apparecchio viene alimentato nuovamente, lo stato originario dei gradini viene ripristinato.

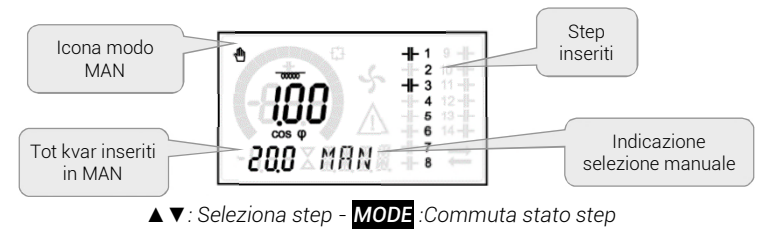

# 4.3 Modo automatico (AUT)

In modalità automatico l'apparecchio calcola la configurazione di gradini ottimale per raggiungere il  $\cos\varphi$  impostato. Il criterio di selezione tiene in considerazione molte variabili quali: la potenza dei singoli gradini, il numero di manovre, il tempo totale di utilizzo, il tempo di riconnessione, ecc. L'apparecchio evidenzia l'imminenza dell'inserzione o disinserzione dei gradini con il lampeggio del loro numero identificativo. Il lampeggio potrebbe protrarsi nei casi in cui l'inserimento di un gradino non è possibile a causa del tempo di riconnessione (tempo di scarica del condensatore). Affinché l'apparecchio attui una correzione in automatico, deve essere presente una richiesta media di potenza reattiva ( $\Delta$ kVAR) maggiore del 50% dello step più piccolo.

# 5 MISURE

Il regolatore RPC 8LGA fornisce una serie di misure visualizzate sul display alfanumerico, in abbinamento al coso attuale che rimane sempre visualizzato sul display principale. Premendo il tasto **MODE** è possibile scorrere fra le misure a rotazione. Dopo 30 secondi senza premere tasti, la visualizzazione ritorna automaticamente alla misura di default definita con il parametro P.47. Se P.47 è impostato su ROT, allora le misure ruotano automaticamente ogni 5 secondi.

In fondo alla lista delle misure è possibile impostare il setpoint del  $\cos\varphi$ , agendo sullo stesso valore impostato con P.19. Di seguito viene riportata una tabella con le misure visualizzate.

| MISURA         | ICONA     | DESCRIZIONE                                                                                                    |  |  |  |  |  |  |  |
|----------------|-----------|----------------------------------------------------------------------------------------------------|--|--|--|--|--|--|--|
| Delta-kvar     | ∆kvar     | kvar necessari a raggiungere il setpoint. Se ∆kvar positivo condensatori da inserire, se negativo da disinserire. |  |  |  |  |  |  |  |
| ▼              | kvar      | kvar totali dell'impianto                                                                                         |  |  |  |  |  |  |  |
| <b>A</b>       | ∆STEP     | Numero di step di taglia uguale necessari a raggiungere setpoint                                                  |  |  |  |  |  |  |  |
|                | MODE      |                                                                                                    |  |  |  |  |  |  |  |
| Tensione       | V         | Tensione RMS di linea dell'impianto.                                                                              |  |  |  |  |  |  |  |
| ▼              | V HI      | Massima tensione registrata.                                                                                      |  |  |  |  |  |  |  |
|                | MODE      |                                                                                                    |  |  |  |  |  |  |  |
| Corrente       | А         | Corrente RMS di linea dell'impianto.                                                                              |  |  |  |  |  |  |  |
| ▼              | A HI      | Massima corrente registrata                                                                                       |  |  |  |  |  |  |  |
|                |           | MODE                                                                                                    |  |  |  |  |  |  |  |
| PF medio       | WPF       | Fattore di potenza medio settimanale.                                                                             |  |  |  |  |  |  |  |
| ▼              | PF        | Fattore di potenza istantaneo                                                                                     |  |  |  |  |  |  |  |
|                |           | MODE                                                                                                    |  |  |  |  |  |  |  |
| THD cond.      | THdC      | Distorsione armonica totale (THD) della corrente nei condensatori (valore calcolato)                              |  |  |  |  |  |  |  |
| ▼              | TC HI     | Massimo THD registrato.                                                                                           |  |  |  |  |  |  |  |
|                |           | MODE                                                                                                    |  |  |  |  |  |  |  |
| Temperatura    | °C °F     | Temperatura sensore interno.                                                                                      |  |  |  |  |  |  |  |
| ▼              | °CHI °FHI | Massima temperatura registrata.                                                                                   |  |  |  |  |  |  |  |
|                |           | MODE                                                                                                    |  |  |  |  |  |  |  |
| THD tensione   | THDV      | Distorsione armonica % totale (THD) della tensione dell'impianto.                                                 |  |  |  |  |  |  |  |
| ▼▲             | VH02VH15  | Contenuto armonico % dal 2.0 al 15.mo ordine                                                                      |  |  |  |  |  |  |  |
|                |           | MODE                                                                                                    |  |  |  |  |  |  |  |
| THD corrente   | THDI      | Distorsione armonica totale % (THD) della corrente dell'impianto.                                                 |  |  |  |  |  |  |  |
| ▼ ▲            | IH02IH15  | Contenuto armonico % di corrente dal 2.0 al 15.mo ordine                                                          |  |  |  |  |  |  |  |
|                |           | MODE                                                                                                    |  |  |  |  |  |  |  |
| Setpoint cosfi | IND       | Importazione del eserí desiderate (como D 10)                                                                     |  |  |  |  |  |  |  |
| ▼ ▲            | CAP       | Impostazione dei costi desiderato (come P.19).                                                                    |  |  |  |  |  |  |  |
|                |           | MODE                                                                                                    |  |  |  |  |  |  |  |
| Potenza step   | 0/        | Detenze regidue delle stan in percentuale rignette alle nominale impostate                                        |  |  |  |  |  |  |  |
| ▼ ▲            | 70        | • Potenza residua deno step in percentuale rispetto ana nominale impostata.                                       |  |  |  |  |  |  |  |
|                |           | MODE                                                                                                    |  |  |  |  |  |  |  |
| Manovre step   | OPC       | Contatore delle manovre (numero di commutazioni) dagli stan                                                       |  |  |  |  |  |  |  |
| ▼▲             | OPC       |                                                                                                    |  |  |  |  |  |  |  |
|                |           | MODE                                                                                                    |  |  |  |  |  |  |  |
| Ore step       | U         | Contaore di inserzione degli sten                                                                                 |  |  |  |  |  |  |  |
| ▼▲             | п         |                                                                                                    |  |  |  |  |  |  |  |

• Queste misure sono visualizzate solo se la funzione Aggiustamento potenza step è abilitata (P.25=ON) e la password avanzata è abilitata ed inserita.

# 6 BLOCCO TASTIERA

È possibile attivare una funzione che impedisce la modifica dei parametri di funzionamento, ma che consente di accedere alle misure. Per bloccare o sbloccare la tastiera, premere e tenere premuto MODE, premere tre volte ▲, due volte ▼ e quindi

rilasciare Mode. Il display mostrerà LOC quando la tastiera è bloccata e UNL quando è sbloccata. Quando è attivo il blocco impostazioni non sono possibili le seguenti operazioni:

- Passaggio da automatico a manuale
- Accesso ai menu di impostazione
- Modifica setpoint cosφ

Tentando di eseguire le suddette operazioni, il display visualizzerà LOC per indicare la condizione di blocco.

## 7 ESPANDIBILITÀ

Grazie al suo bus di espansione, il regolatore RPC 8LGA può essere espanso con due modulo aggiuntivo

- I moduli di espansione supportati dal regolatore RPC 8LGA si dividono nelle seguenti categorie:
- step aggiuntivi
- moduli di comunicazione
- moduli di I/O digitale
- Per inserire un modulo di espansione:
- togliere l'alimentazione al regolatore RPC 8LGA.
- rimuovere il coperchio protettivo dello slot di espansione.
- inserire il gancio superiore del modulo nella apposita feritoia in alto nello slot.
- ruotare il modulo verso il basso inserendo il connettore sul bus.
- premere fino a che l'apposita clip sul lato inferiore del modulo si aggancia a scatto.

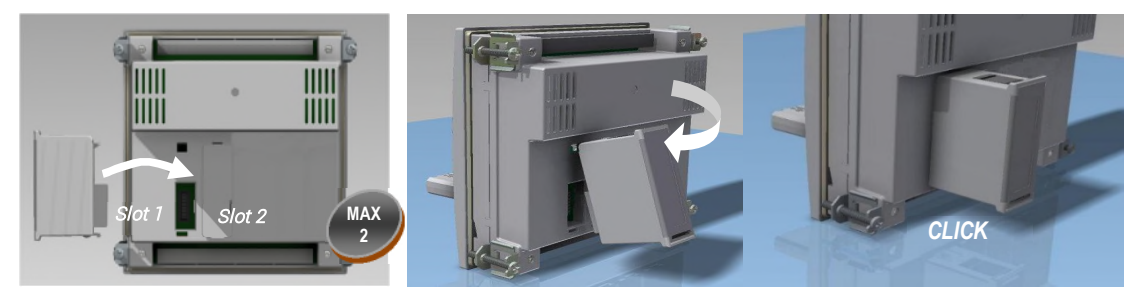

Quando il regolatore RPC 8LGA viene alimentato, riconosce automaticamente il modulo di espansione ad essa collegato. I moduli di espansione forniscono delle risorse aggiuntive che possono essere sfruttate tramite gli opportuni menu di impostazione. I menu di impostazione che riguardano le espansioni sono disponibili anche se i moduli non sono fisicamente presenti. La seguente tabella riassume i modelli di moduli di espansione supportati:

| TIPO MODULO     | CODICE   | FUNZIONE     |
|-----------------|----------|--------------|
|                 | OUT 2 NO | 2 STEP RELE' |
| STEP AGGIUNTIVI | OUT 3 NO | 3 STEP RELE' |
|                 | COM USB  | USB          |
|                 | COM 232  | RS-232       |
| COMUNICAZIONE   | COM 485  | RS 485       |
|                 | WEB ETH  | ETHERNET     |

## 8 PORTA DI PROGRAMMAZIONE IR

La configurazione dei parametri del regolatore RPC 8LGA si può effettuare tramite la porta ottica frontale, attraverso la chiavetta di programmazione USB oppure la chiavetta WIFI.

Questa porta di programmazione ha i seguenti vantaggi:

- Consente di effettuare la configurazione e la manutenzione del regolatore senza la necessità di accedere al retro dell'apparecchio e quindi di aprire il quadro elettrico.
- E' galvanicamente isolata dalla circuiteria interna del regolatore, garantendo la massima sicurezza per l'operatore.
- Consente una elevata velocità di trasferimento dei dati.
- Consente una protezione frontale IP54.
- Restringe la possibilità di accessi non autorizzati alla configurazione del dispositivo, in quanto richiede la presenza delle chiavette USB o WIFI.

Semplicemente avvicinando una chiavetta USB o WIFI alla porta frontale ed inserendo le spine negli appositi fori, si otterrà il vicendevole riconoscimento dei dispositivi evidenziato dal colore verde del LED LINK sulla chiavetta di programmazione.

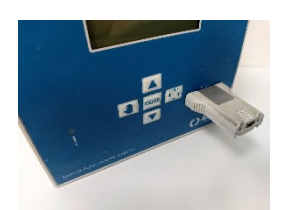

Adattatore di programmazione USB

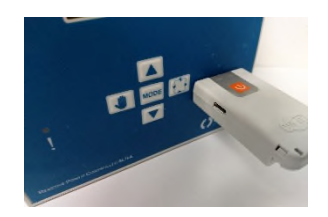

Adattatore di programmazione WIFI

# 9 IMPOSTAZIONE PARAMETRI

## 9.1 IMPOSTAZIONE DA PC

Mediante il software di set-up *PFC Remote Monitoring* è possibile effettuare il trasferimento dei parametri di set-up (precedentemente impostati) dal regolatore RPC 8LGA al disco del PC e viceversa. Il trasferimento dei parametri da PC a RPC 8LGA può essere parziale, cioè solo i parametri dei menù specificati.

## 9.2 IMPOSTAZIONE DAL PANNELLO FRONTALE

Per accedere al menu di programmazione (setup): Per accedere alla impostazione del regolatore ci si deve trovare in modalità TEST (prima impostazione)

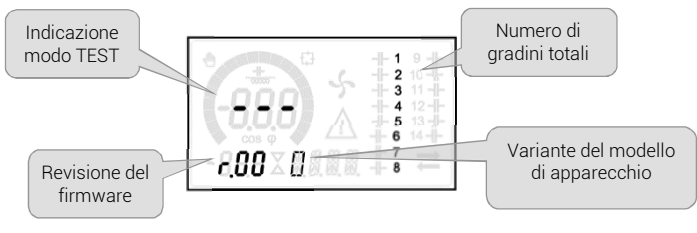

oppure in modalità MAN.

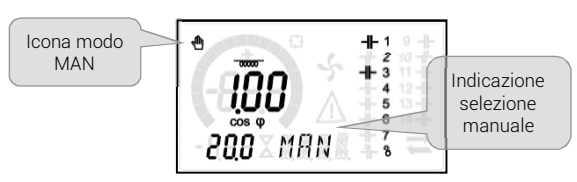

Dalla normale visualizzazione misure, tenere premuto MODE per 3 secondi per richiamare il menu principale. Compare SET sul display principale.

Se è stata impostata la password (P.21=ON), invece di SET compare PAS (richiesta immissione password). Impostare la password numerica con ▲ ▼e poi premere per spostarsi alla cifra successiva. Se la password è corretta verrà visualizzato OK U oppure OK A a seconda se la password è di livello utente o avanzato. Le password si definiscono con P.22 e P.23. Di default sono impostate a 001 e 002. La password avanzata 002 non è disponibile se il regolatore è installato su un quadro ICAR. Se si inserisce una password errata verrà visualizzato ERR. Dopo l'inserimento della password l'accesso è consentito fino a che l'apparecchio non viene resettato o fino a che non trascorrono 2 minuti senza pressioni sui tasti. Una volta inserita la password, ripetere la procedura di accesso alle impostazioni.

Premere ▲ ▼ per selezionare il sottomenu desiderato (BAS→ ADV→ ALA...) che viene visualizzato sul display alfanumerico.

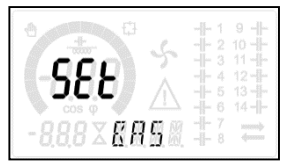

Nella seguente tabella sono elencati i sottomenu disponibili:

| COD  | DESCRIZIONE                            |
|------|----------------------------------------|
| BAS  | Accesso al menu Base                   |
| ADV  | Accesso al menu Avanzato               |
| ALA  | Accesso al menu Allarmi                |
| CMD  | Accesso al menu Comandi                |
| CUS  | Accesso al menu Custom                 |
| SAVE | Uscita con salvataggio delle modifiche |
| EXIT | Uscita senza salvataggio (annulla)     |

Premere per accedere al sottomenu selezionato. Quando si è all'interno di un sottomenu, sul display principale viene visualizzato il codice del parametro selezionato (es. P.01), mentre sui display numerico ed alfanumerico in basso vengono visualizzati i valori del parametro e/o la descrizione. Premere per avanzare nella selezione delle voci (ad esempio

scorrere fra i parametri P.01  $\rightarrow$  P.02  $\rightarrow$  P.03...), oppure premere Mode per retrocedere. Mentre un parametro è selezionato, con  $\blacktriangle$  v se ne può impostare il valore.

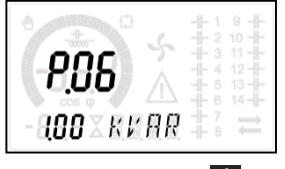

Una volta raggiunta l'ultimo parametro del menu, premendo ancora  $\square$  si ritorna alla selezione dei sottomenu. Con  $\blacktriangle$  selezionare save per salvare le modifiche o EXIT per annullare.

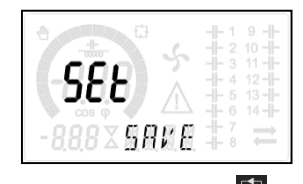

In alternativa, dall'interno della programmazione, tenendo premuto Der per tre secondi si salvano le modifiche e si esce direttamente. Se non vengono premuti tasti per 2 minuti consecutivi, il menu setup viene abbandonato automaticamente e il sistema torna alla visualizzazione normale senza salvare i parametri (come con EXIT). Per i soli dati di set-up modificabili da tastiera, è possibile fare una copia di sicurezza (backup) nella memoria EEPROM del regolatore RPC 8LGA. Questi stessi dati all'occorrenza possono essere ripristinati (restore) nella memoria di lavoro. I comandi di copia di sicurezza e ripristino dei dati sono disponibili nel *Menu comandi*.

## 10 IMPOSTAZIONE RAPIDA TA

Nei casi in cui non è noto il TA che verrà utilizzato al momento dell'installazione, è possibile lasciare il parametro P.01 Primario TA impostato su OFF ed impostare tutti i rimanenti parametri. In questo caso, al momento dell'installazione, una volta alimentato l'apparecchio, il display visualizzerà cr (Current Transformer) lampeggiante. Premendo  $\blacktriangle$  si imposterà, direttamente il valore del primario del TA. Ad impostazione avvenuta, premere  $\textcircled$  per confermare. L'apparecchio memorizza l'impostazione in P.01 e riparte direttamente in modalità automatica.

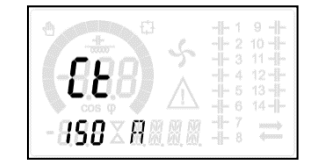

#### 11 TABELLA DEI PARAMETRI

Di seguito vengono riportati tutti i parametri di programmazione disponibili in forma tabellare. Per ogni parametro sono indicati l'intervallo di impostazione possibile ed il default di fabbrica, oltre ad una spiegazione della funzionalità del parametro. La descrizione del parametro visibile sul display può in qualche caso differire da quanto riportato in tabella a causa del ridotto numero di caratteri disponibile. Il codice del parametro vale comunque come riferimento.

**Nota** I parametri evidenziati nella tabella con uno sfondo ombreggiato sono essenziali al funzionamento dell'impianto, rappresentano quindi la programmazione minima indispensabile per la messa in funzione.

| 1 | 1. | 1 | MENU | BASE |
|---|----|---|------|------|
|---|----|---|------|------|

| COD  | DESCRIZIONE              | PSW | UDM  | DEF      | RANGE                                               |
|------|--------------------------|-----|------|----------|-----------------------------------------------------|
| P.01 | Primario TA              | Usr | А    | OFF      | OFF / 110.000                                       |
| P.02 | Secondario TA            | Usr | А    | 5        | 1/5                                                 |
| P.03 | Fase lettura correnti TA | Usr |      | L1       | L1/L2/L3                                            |
| P.04 | Verso collegamento TA    | Usr |      | Aut      | Aut / Dir / Inv                                     |
| P.05 | Fase lettura tensioni    | Usr |      | L2-L3    | L1-L2/L2-L3/L3-L1/L1-N/L2-N/L3-N                    |
| P.06 | Potenza step più piccolo | Usr | Kvar | 1.00     | 0.10 10000                                          |
| P.07 | Tensione nom. impianto   | Usr | V    | 400V     | 50 50000                                            |
| P.08 | Frequenza nominale       | Usr | Hz   | Aut      | Aut / 50Hz / 60Hz / Var                             |
| P.09 | Tempo di riconnessione   | Adv | sec  | 60       | 1 30000                                             |
| P.10 | Sensibilità              | Usr | sec  | 60       | 1 1000                                              |
| P.11 | Funzione step 1          | Usr |      | OFF      | OFF / 132 / ON / NOA / NCA / FAN MAN / AUT / A01A12 |
| P.12 | Funzione step 2          | Usr |      | OFF      | =                                                   |
| P.13 | Funzione step 3          | Usr |      | OFF      | =                                                   |
| P.14 | Funzione step 4          | Usr |      | OFF      | =                                                   |
| P.15 | Funzione step 5          | Usr |      | OFF      | =                                                   |
| P.16 | Funzione step 6          | Usr |      | OFF      | =                                                   |
| P.17 | Funzione step 7          | Usr |      | OFF      | =                                                   |
| P.18 | Funzione step 8          | Usr |      | OFF      | =                                                   |
| P.19 | Setpoint cosfi           | Usr |      | 0.95 IND | 0.50 Ind – 0.50 Cap                                 |
| P.20 | Lingua messaggi allarme  | Usr |      | ENG      | ENG/ITA/FRA/SPA/POR/DEU                             |

P.01 Valore del primario dei trasformatori di corrente. Esempio: con TA 800/5 impostare 800. Se impostato su OFF, alla messa in tensione l'apparecchio richieerà di impostare il TA e permetterà l'accesso diretto a questo parametro.

P.02 Valore del secondario dei trasformatori di corrente. Esempio: con TA 800/5 impostare 5.

P.03 Definisce su quale fase l'apparecchio legge il segnale di corrente. Il collegamento degli ingressi amperometrici deve coincidere con quanto impostato in questo parametro. Sono supportate tutte le combinazioni con il parametro P.05.

P.04 Lettura della polarità di collegamento dei TA.

AUT = La polarità è riconosciuta automaticamente alla messa in tensione. Utilizzabile solo quando l'impianto non ha alcun dispositivo generatore.

Dir = Riconoscimento automatico disabilitato. Collegamento diretto.

Inv = Riconoscimento automatico disabilitato. Collegamento inverso (incrociato).

- P.05 Definisce su quali fasi l'apparecchio legge il segnale di tensione. Il collegamento degli ingressi voltmetrici deve coincidere con quanto impostato in questo parametro. Sono supportate tutte le combinazioni con il parametro P.03.
- P.06 Valore in kvar dello step più piccolo installato (equivalente al peso 1). Potenza di targa del banco di condensatori erogato alla tensione di targa specificata in P.07 e riferito al totale dei tre condensatori se in applicazione trifase.
- P.07 Tensione nominale di targa dei condensatori, alla quale viene erogata la potenza specificata in P.06. Se i condensatori sono utilizzati ad un tensione diversa (inferiore) rispetto a quella nominale, la potenza risultante viene ricalcolata automaticamente dall'apparecchio.
- P.08 Frequenza di lavoro dell'impianto:

Aut = selezione automatica fra 50 e 60 Hz alla messa in tensione.

- 50 Hz = fissa a 50 Hz.
- 60 Hz = fissa a 60 Hz.

Var = variabile, misurata continuamente ed adattata.

P.09 Tempo minimo che deve trascorrere fra la disconnessione di uno step e la successiva riconnessione sia in MAN che in AUT. Durante questo tempo il numero dello step sulla pagina principale lampeggia.

P.10 Sensibilità alla connessione. Parametro che imposta la velocità di reazione della centralina. Con valori bassi di P.10 la regolazione è veloce (maggior precisione intorno al setpoint ma maggior numero di manovre). Con valori alti invece si hanno reazioni più lente della regolazione, con minor numero di manovre degli step. Il tempo di ritardo alla reazione è inversamente proporzionale alla richiesta di step per raggiungere il setpoint: tempo attesa = (sensibilità / numero di step richiesti). Esempio: impostando la sensibilità a 60s, se viene richiesta l'inserzione di uno sten di peso 1 vengono attesi 60s (60/1 = 60). Se

Esempio: impostando la sensibilità a 60s, se viene richiesta l'inserzione di uno step di peso 1 vengono attesi 60s (60/1 = 60). Se invece servono un totale di 4 step verranno attesi 15s (60 / 4 = 15).

P.11 ... P18 Funzione dei relè di uscita 1...8: OFF = Non utilizzato.

1..32 = Peso dello step. A questo relè è collegato un banco di condenstaori di potenza n volte (n=1...32) quella del più piccolo, definita con P.06.

ON = Sempre attivato.

NOA = Allarme normalmente diseccitato. Il relè si eccita in presenza di un qualsiasi allarme con la proprietà Allarme globale attiva. NCA = Allarme normalmente eccitato. Il relè si diseccita in presenza di un qualsiasi allarme con la proprietà Allarme globale attiva. FAN = Relè controlla la ventola di raffreddamento.

MAN = Relè eccitato guando centralina è in MAN.

AUT = Relè eccitato quando centralina è in AUT.

A01...A12 = II relè si eccita in presenza dell'allarme specificato.

P.19 Setpoint (valore da raggiungere) del cosfi. Utilizzato in applicazioni standard.

P.20 Lingua dei messaggi di allarme scorrevoli.

# 11.2 MENU AVANZATO

| COD  | DESCRIZIONE                                          | PSW | UDM | DEF              | RANGE                                                                     |
|------|------------------------------------------------------|-----|-----|------------------|---------------------------------------------------------------------------|
| P.21 | Abilitazione password                                | Adv |     | OFF              | OFF / ON                                                                  |
| P.22 | Password utente                                      | Usr |     | 001              | 0-999                                                                     |
| P.23 | Password avanzata                                    | Adv |     | 002(*)           | 0-999                                                                     |
| P.24 | Tipo di collegamento                                 | Usr |     | 3PH              | 3PH Trifase / 1PH Monofase                                                |
| P.25 | Aggiustamento potenza step                           | Adv |     | ON               | ON Abilitato / OFF Disabilitato                                           |
| P.26 | Tolleranza + su setpoint                             | Usr |     | 0.00             | 0 - 0.10                                                                  |
| P.27 | Tolleranza - su setpoint                             | Usr |     | 0.00             | 0 - 0.10                                                                  |
| P.28 | Modo inserzione step                                 | Usr |     | STD              | STD Standard / LIN Lineare                                                |
| P.29 | Setpoint $\cos \phi$ cogenerazione                   | Usr |     | OFF              | OFF / 0.50 IND - 0.50 CAP                                                 |
| P.30 | Sensibilità alla disconnessione                      | Usr | sec | OFF              | OFF / 1 - 600                                                             |
| P.31 | Disconnessione steps passando in MAN                 | Usr |     | OFF              | OFF Disabilitato / ON Abilitato                                           |
| P.32 | Soglia allarme sovraccarico corrente<br>condensatori | Adv | %   | 50               | OFF / 0150                                                                |
| P.33 | Soglia sovraccarico disconnessione<br>immediata step | Adv | %   | 83               | OFF / 0 200                                                               |
| P.34 | Primario TV                                          | Usr | V   | OFF              | OFF / 50-50000                                                            |
| P.35 | Secondario TV                                        | Usr | V   | 100              | 50-500                                                                    |
| P.36 | Unità di misura temperatura                          | Usr |     | °C               | °C °Celsius / °F Fahrenheit                                               |
| P.37 | Temperatura di start ventilatore                     | Adv | 0   | 25               | 0100°C/(32212°F)                                                          |
| P.38 | Temperatura di stop ventilatore                      | Adv | 0   | 20               | 0100°C/(32212°F)                                                          |
| P.39 | Soglia di allarme temperatura                        | Adv | 0   | 55               | 50 100°C / (122212°F)                                                     |
| P.41 | Soglia allarme tensione massima                      | Adv | %   | 110              | OFF / 90150                                                               |
| P.42 | Soglia allarme tensione minima                       | Adv | %   | 90               | OFF / 60110                                                               |
| P.43 | Soglia allarme THD V                                 | Adv | %   | 6                | OFF / 1250                                                                |
| P.44 | Soglia allarme THD I                                 | Adv | %   | 12               | OFF / 1250                                                                |
| P.45 | Intervallo manutenzione                              | Adv | h   | 9000<br>8760(**) | 1 - 30000                                                                 |
| P.46 | Funzione barra grafica                               | Usr |     | Kvar ins/tot     | Kvar ins/tot / Corr att/nom / Delta kvar att/tot                          |
| P.47 | Misura ausiliaria di default                         | Usr |     | TPF sett.        | Delta kvar / V / A / TPF settimanale / THDC /<br>Temp / THDV / THDI / ROT |
| P.48 | Lampeggio back light su allarme                      | Usr |     | OFF              | OFF / ON                                                                  |
| P.49 | Indirizzo seriale nodo                               | Usr |     | 01               | 01-255                                                                    |
| P.50 | Velocità seriale                                     | Usr | bps | 9.6k             | 1.2k / 2.4k / 4.8k / 9.6k / 19.2k / 38.4k                                 |

| COD  | DESCRIZIONE                    | PSW | UDM  | DEF        | RANGE                                                                            |
|------|--------------------------------|-----|------|------------|----------------------------------------------------------------------------------|
| P.51 | Formato dati                   | Usr |      | 8 bit – n  | 8 bit, no parità / 8 bit, dispari / 8bit, pari / 7 bit,<br>dispari / 7 bit, pari |
| P.52 | Bit di stop                    | Usr |      | 1          | 1-2                                                                              |
| P.53 | Protocollo                     | Usr |      | Modbus RTU | Modbus RTU / Modbus ASCII                                                        |
| P.54 | Numero inserzioni manutenzione | Adv | kcnt | OFF        | OFF / 160                                                                        |
| P.55 | Funzione gradino 9             | Usr |      | OFF        | OFF / 132 / ON / NOA / NCA / FAN / MAN /<br>AUT / A01A12                         |
| P.56 | Funzione gradino 10            | Usr |      | OFF        | =                                                                                |
| P.57 | Funzione gradino 11            | Usr |      | OFF        | =                                                                                |
| P.58 | Funzione gradino 12            | Usr |      | OFF        | =                                                                                |
| P.59 | Funzione gradino 13            | Usr |      | OFF        | =                                                                                |
| P.60 | Funzione gradino 14            | Usr |      | OFF        | =                                                                                |

P.21 Se impostato ad OFF, la gestione delle password è disabilitata e l'accesso alle impostazioni e al menu comandi è libero.

P.22 Con P.21 attivo, valore da specificare per attivare l'accesso a livello utente. Vedere capitolo Accesso tramite password.

P.23 Come P.22, riferito all'accesso livello Avanzato. (\*) Valore disponibile solo se il regolatore non è installato su un quadro ICAR
P.24 Numero di fasi dell'impianto di rifasamento.

P.25 Abilita la misurazione della potenza effettiva degli step, effettuata in occasione della loro inserzione. La misura viene dedotta, essendo la corrente prelevata sulla totale dell'impianto. La potenza misurata degli step viene 'aggiustata' dopo ogni manovra.
P.26 – P.27Tolleranza intorno al setpoint. Quando il cosfi si trova all'interno della fascia delimitata da questi parametri, in AUT non

vengono fatte inserzioni/disinserzioni di step anche se il **Δ**kvar è maggiore dello step più piccolo.

Nota: + significa "verso induttivo", - significa "verso capacitivo".

P.28 Selezione modalità inserzione step.

Standard – Funzionamento normale con selezione libera degli step

Lineare - i gradini vengono inseriti solo in progressione da sinistra verso destra seguendo il numero di step, per poi essere disconnessi in modo inverso, secondo una logica LIFO (Last In, First Out). In caso di gradini di potenza diversa, se l'inserzione di un ulteriore gradino comporta il superamento del setpoint, il regolatore non lo inserisce.

P.29 Setpoint utilizzato quando l'impianto sta generando potenza attiva verso il fornitore (con potenza attiva/ cosφ di segno negativo).
P.30 ensibilità alla disconnessione. Come parametro P.10 ma riferito alla disconnessione. Se impostata ad OFF la disconnessione ha gli stessi tempi di reazione della connessione regolata con il parametro P.10.

P.31 Se impostato ad ON, quando si passa da modalità AUT a modalità MAN gli step vengono disconnessi in sequenza.

P.32 Soglia oltre la quale interviene la protezione di sovraccarico condensatori (allarme A08), dopo un tempo di ritardo integrale, inversamente proporzionale all'entità del sovraccarico.

Nota: E' possibile utilizzare questa protezione solo se i condensatori non hanno dispositivi di filtro quali induttanze o altro.

P.33 Soglia oltre la quale il ritardo integrale di intervento del sovraccarico viene azzerato, provocando l'intervento immediato dell'allarme.

P.34 – P.35Dati del TV eventualmente utilizzato negli schemi di collegamento.

P.36 Unità di misura temperatura.

P.37 – P.38Temperature di start e stop sistema di ventilazione del quadro, espresse nell'unità di misura impostata con P.36.

P.39 Soglia di allarme per la generazione dell'allarme A07 temperatura troppo alta.

- P.41 Soglia di allarme di massima tensione, riferita alla tensione nominale impostata con P.07, oltre la quale viene generato l'allarme A06 Tensione troppo alta.
- P.42 Soglia di allarme di minima tensione, riferita alla tensione nominale impostata con P.07, oltre la quale viene generato l'allarme A05 Tensione troppo bassa.
- P.43 Soglia di allarme di massimo THD di tensione impianto, oltre la quale viene generato l'allarme A10 THDV troppo alto.
- P.44 Soglia di allarme di massimo THD di corrente impianto, oltre la quale viene generato l'allarme A11 THDI troppo alto.

P.45 Intervallo di manutenzione in ore esaurito il quale viene generato l'allarme A12 Manutenzione ordinaria. Il conteggio è attivo per tutto il tempo in cui l'apparecchio rimane alimentato. (\*\*) Se il regolatore è installato su un quadro ICAR
P.46 Funzione della barra grafica semicircolare.

Kvar ins/tot: la barra rappresenta quanta potenza rifasante è attualmente inserita in rapporto alla totale installata nel quadro. Corr att/nom: Percentuale di corrente attuale rispetto alla nominale del TA.

Delta kvar: Barra con zero centrale. Rappresenta il **A**kvar positivo/negativo necessario a raggiungere il setpoint riferito alla potenza totale installata.

P.47 Misura di default visualizzata sul display secondario. Impostando ROT le misure vengono visualizzate a rotazione.

- P.48 Se impostato ad ON, la retroilluminazione del display lampeggia in presenza di un allarme.
- P.49 Indirizzo seriale (nodo) del protocollo di comunicazione.
- P.50 Velocità di trasmissione della porta di comunicazione.
- P.51 Formato dati. Impostazioni a 7 bit possibili solo per protocollo ASCII.
- P.52 Numero bit di stop.
- P.53 Scelta del protocollo di comunicazione.
- P.54 Definisce il numero di manovre degli step (considerando lo step con il conteggio più alto) oltre il quale viene generato l'allarme di manutenzione A12.
- P.55...P60 Funzione dei relè di uscita 9...14. Vedere descrizione P.11

#### 11.3 MENU ALLARMI

| COD  | DESCRIZIONE                 | PSW | UDM | DEF | RANGE                       |
|------|-----------------------------|-----|-----|-----|-----------------------------|
| P.61 | Abilitazione allarme A01    | Adv |     | ALA | OFF / ON / ALA / DISC / A+D |
| P.62 | Ritardo allarme A01         | Adv |     | 15  | 0-240                       |
| P.63 | Unità di misura ritardo A01 | Adv |     | min | Min<br>Sec                  |
|      |                             |     |     |     |                             |
| P.94 | Abilitazione allarme A12    | Adv |     | ALA | OFF / ON / ALA / DISC / A+D |

| P.95 | Ritardo allarme A12         | Adv | 120 | 0-240     |
|------|-----------------------------|-----|-----|-----------|
| P.96 | Unità di misura ritardo A12 | Adv | sec | Min / Sec |

P.61 Abilita l'allarme A01 e definisce il comportamento della centralina quando l'allarme è attivo:

- OFF Allarme disabilitato
  - ON Allarme abilitato

ALA – Allarme abilitato, eccitazione relè di allarme globale (se impostato)

- DISC Allarme abilitato, disconnessione degli step
- A + D = Eccitazione relè di allarme e disconnessione degli step.
- P.62 Tempo di ritardo allarme A01.
- P.63 Unità di misura ritardo allarme A01.
- P.64 Come P.61, per allarme A02.
- P.65 Come P.62 per allarme A02.P.66 Come P.63, per allarme A02.
- P.00 Come P.03, per allarme Auz.
- P.94 Come P.61, per allarme A12.
- P.95 Come P.62 per allarme A12.
- P.96 Come P.63, per allarme A12.

## 12 ALLARMI

Al sorgere di un allarme, il display mostra una icona di allarme, un codice identificativo e la descrizione dell'allarme nella lingua selezionata. Se vengono premuti dei tasti di navigazione delle pagine, la scritta scorrevole con le indicazioni di allarme scompare momentaneamente per poi ricomparire dopo 30 secondi. Il reset degli allarmi è automatico quando scompaiono le condizioni che li hanno generati. In seguito al verificarsi di uno o più allarmi, il regolatore RPC 8LGA ha un comportamento dipendente dalla impostazione delle *proprietà* degli allarmi attivi.

#### **12.1** DESCRIZIONE ALLARMI

| COD | ALLARME                               | DESCRIZIONE                                                                                                    |
|-----|---------------------------------------|----------------------------------------------------------------------------------------------------|
| A01 | Sottocompensazione                    | In modo automatico, tutti gli step disponibili sono inseriti, ma il cosfi rimane più induttivo del setpoint.                                                                                                    |
| A02 | Sovracompensazione                    | In modo automatico, tutti gli step sono disinseriti, ed il cosfi misurato è più capacitivo del setpoint.                                                                                                    |
| A03 | Corrente impianto troppo bassa        | La corrente circolante sugli ingressi amperometrici è inferiore alla minima consentita dal<br>range di misura. Condizione che si può verificare normalmente se l'impianto non ha carico.                                                  |
| A04 | Corrente impianto troppo alta         | La corrente circolante sugli ingressi amperometrici è superiore alla massima consentita dal range di misura.                                                                                                    |
| A05 | Tensione impianto troppo bassa        | La tensione misurata è inferiore alla soglia impostata con P.42.                                                                                                    |
| A06 | Tensione impianto troppo alta         | La tensione misurata è superiore alla soglia impostata con P.41.                                                                                                    |
| A07 | Sovraccarico corrente<br>condensatori | Il sovraccarico dei condensatori calcolato è superiore alle soglie impostate con P.32 e P.33.<br>Quando le condizioni sono cessate, la visualizzazione dell'allarme permane per i successivi<br>5min oppure fino a che si preme un tasto. |
| A08 | Temperatura troppo alta               | La temperatura del quadro è superiore alla soglia impostata con P.39.                                                                                                    |
| A09 | Microinterruzione                     | Si è verificata una microinterruzione sugli ingressi voltmetrici di durata superiore a 8ms.                                                                                                    |
| A10 | THD tensione troppo alto              | Il THD della tensione dell'impianto è superiore alla soglia impostata con P.43                                                                                                    |
| A11 | THD corrente impianto troppo<br>alto  | Il THD della corrente dell'impianto è superiore alla soglia impostata con P.44                                                                                                    |
| A12 | Manutenzione ordinaria                | L'intervallo di manutenzione impostato con P.45 è scaduto. Per azzerare l'allarme utilizzare il comando C.01 (vedere menu comandi).                                                                                                    |

#### **12.2 PROPRIETÀ DI DEFAULT ALLARMI**

| COD. | DESCRIZIONE                        | ABILITAZIONE | RELE' ALLARME | DISCONNESSIONE | RITARDO |
|------|------------------------------------|--------------|---------------|----------------|---------|
| A01  | Sottocompensazione                 | •            | •             |                | 15 min  |
| A02  | Sovracompensazione                 |              |               |                | 120 s   |
| A03  | Corrente impianto troppo bassa     | •            | •             | •              | 30 s    |
| A04  | Corrente impianto troppo alta      | •            | •             |                | 60 s    |
| A05  | Tensione impianto troppo bassa     | •            | •             |                | 60 s    |
| A06  | Tensione impianto troppo alta      | •            | •             | •              | 15 min  |
| A07  | Sovraccarico corrente condensatori | •            | •             | •              | 3 min   |
| A08  | Temperatura troppo alta            | •            | •             | •              | 60 s    |
| A09  | Microinterruzione                  | •            | •             | •              | 0 s     |
| A10  | THD tensione troppo alto           | •            | •             | •              | 60 s    |
| A11  | THD corrente impianto troppo alto  | •            | •             | •              | 60 s    |
| A12  | Manutenzione ordinaria             | •            | •             |                | Os      |

#### 13 MENU FUNZIONI

| COD  | DESCRIZIONE     | ACC  | UDM | DEF         | RANGE                                         |
|------|-----------------|------|-----|-------------|-----------------------------------------------|
| E 01 | Indirizzo ID    | llor |     | 102 160 1 1 | IP1.IP2.IP3.IP4                               |
| F.U1 |                 | USI  |     | 192.100.1.1 | IP1 0255 / IP2 0255 / IP3 0255 / IP4 0255     |
| E 00 | Culument menels | Llaw |     | 0.0.0.0     | SUB1.SUB2.SUB3.SUB4                           |
| F.UZ | Subhet mask     | USI  |     |             | SUB1 0255 / SUB2 0255 / SUB3 0255 / SUB4 0255 |
| F.03 | Porta IP        | Usr  |     | 1001        | 09999                                         |

| COD  | DESCRIZIONE          | ACC | UDM | DEF     | RANGE                                                        |
|------|----------------------|-----|-----|---------|--------------------------------------------------------------|
| F.04 | Client/server        | Usr |     | Server  | Client/server                                                |
| F.05 | Indirizzo IP remoto  | Usr |     | 0.0.0.0 | IP1.IP2.IP3.IP4<br>IP1 0255 / IP2 0255 / IP3 0255 / IP4 0255 |
| F.06 | Porta IP remota      | Usr |     | 1001    | 09999                                                        |
| F.07 | Indirizzo IP gateway | Usr |     | 0.0.0.0 | GW1.GW2.GW3.GW4<br>GW1 0255 / GW2 0255 / GW3 0255 / GW4 0255 |

F.01...F.03 Coordinate TCP-IP per applicazioni con interfaccia Ethernet.

F.04 Attivazione della connessione TCP-IP. Server = Attende connessione da un client remoto. Client = Stabilisce connessione verso server remoto

F.05...F.07 Coordinate per la connessione al server remote quando F.04 è impostato su client.

#### 14 MENU COMANDI

Il menu comandi permette di eseguire operazioni saltuarie quali azzeramenti di misure, contatori, allarmi, ecc. Se è stata immessa la password, allora tramite il menu comandi è anche possibile effettuare delle operazioni automatiche utili ai fini della configurazione dello strumento. Con centralina in modalità MAN, premere Mode per 5s. Premere Aino a

selezionare CMD. Premere 🔂 per accedere al *Menu comandi*. Selezionare il comando desiderato con 🖾. Premere e tenere premuto ▲ per tre secondi se si vuole eseguire comando. Il regolatore RPC 8LGA mostra ok? con conto

alla rovescia. Se si tiene premuto  $\blacktriangle$  fino alla fine del conto alla rovescia il comando viene eseguito, mentre se si rilascia prima il tasto il comando viene annullato.

| COD. | COMANDO              | PSW | DESCRIZIONE                                                        |
|------|----------------------|-----|--------------------------------------------------------------------|
| C01  | AZZ.MANUTENZIONE     | Usr | Azzera intervallo di manutenzione.                                 |
| C02  | AZZ. MANOVRE STEP    | Adv | Azzera i contatore di manovre step.                                |
| C03  | AZZ. STEP TRIMMING   | Adv | Ripristina le potenze originali nell'aggiustamento step.           |
| C04  | AZZ. ORE STEP        | Adv | Azzera i contaore di funzionamento step.                           |
| C05  | AZZ. VALORI MASSIMI  | Adv | Azzera i picchi massimi registrati delle misure.                   |
| C06  | AZZ. TPF SETTIMANALE | Usr | Azzera memoria TPF settimanale.                                    |
| C07  | SETUP A DEFAULT      | Adv | Ripristina i parametri al default di fabbrica.                     |
| C08  | SALVA COPIA SETUP    | Adv | Salva una copia di backup delle impostazioni di setup dell'utente. |
| C09  | SETUP ORIGINALE      | Usr | Ripristina i parametri al valore della copia di fabbrica.          |

## 15 UTILIZZO DELLA CHIAVETTA WI-FI (CX02)

La chiavetta WI-FI oltre a fornire la funzionalità di collegamento WI-FI con PC, Tablet o Smartphone ha anche la possibilità di poter memorizzare e trasferire un blocco di dati da e per il regolatore RPC 8LGA. Inserire la chiavetta WI-FI nell'apposita sede sul fronte del regolatore RPC 8LGA. Accendere la chiavetta WI-FI premendo il pulsante per 2 sec. Attendere che il led LINK diventi di colore arancio lampeggiante. Premere per 3 volte consecutivamente e velocemente il tasto della chiavetta WI-FI. A questo punto il display del regolatore RPC 8LGA visualizza il primo dei possibili comandi (D1...D6). Premere i tasti

▲ ▼ per selezionare il comando voluto. Premere ti per eseguire il comando selezionato. Verrà richiesta una conferma (OK?). Premere di nuovo per confermare, o note per annullare. Di seguito la lista dei comandi disponibili:

| COD | COMANDO             | DESCRIZIONE                                                            |
|-----|---------------------|------------------------------------------------------------------------|
| D1  | SETUP DEVICE→CX02   | Copia le impostazioni del setup dal regolatore RPC 8LGA alla chiavetta |
| D2  | SETUP CX02 → DEVICE | Copia le impostazioni del setup dalla chiavetta al regolatore RPC 8LGA |
| D3  | CLONE DEVICE →CX02  | Copia setup e dati di lavoro (dal regolatore RPC 8LGA alla chiavetta)  |
| D4  | CLONE CX02 →DEVICE  | Copia setup e dati di lavoro dalla chiavetta al regolatore RPC 8LGA    |
| D5  | INFO DATA CX02      | Visualizza informazioni circa i dati contenuti nella chiavetta         |
| D6  | EXIT                | Esce dal menu della chiavetta CX02                                     |

## 16 INSTALLAZIONE

Inserire il sistema nel foro del pannello, accertandosi che la guarnizione sia posizionata correttamente fra il pannello e la cornice dello strumento. Dall'interno del quadro, per ciascuna delle quattro clips di fissaggio, posizionare la clip metallica nell'apposito foro sui fianchi del contenitore, quindi spostarla indietro per inserire il gancio nella sede.

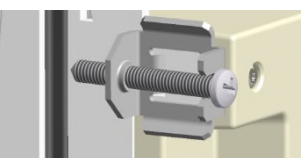

Ripetere l'operazione per le quattro clips. Stringere la vite di fissaggio con una coppia massima di 0,5Nm. Nel caso si renda necessario smontare l'apparecchio, allentare le quattro viti e procedere in ordine inverso. Per i collegamenti elettrici fare riferimento agli schemi di connessione riportati nell'apposito capitolo e alle prescrizioni riportate nella tabella delle caratteristiche tecniche.

## 17 INFORMAZIONI E ASSISTENZA TECNICA

ICAR by ORTEA NEXT ORTEA S.p.A Via dei Chiosi 21 20873 Cavenago B.za (MB) Tel. +39 02 9591 7800 www.next.ortea.com Assistenza tecnica: ortea@ortea.com

## SCHEMI DI COLLEGAMENTO

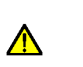

ATTENZIONE! Togliere sempre tensione quando si opera sui morsetti.

## **INSERZIONE TRIFASE STANDARD**

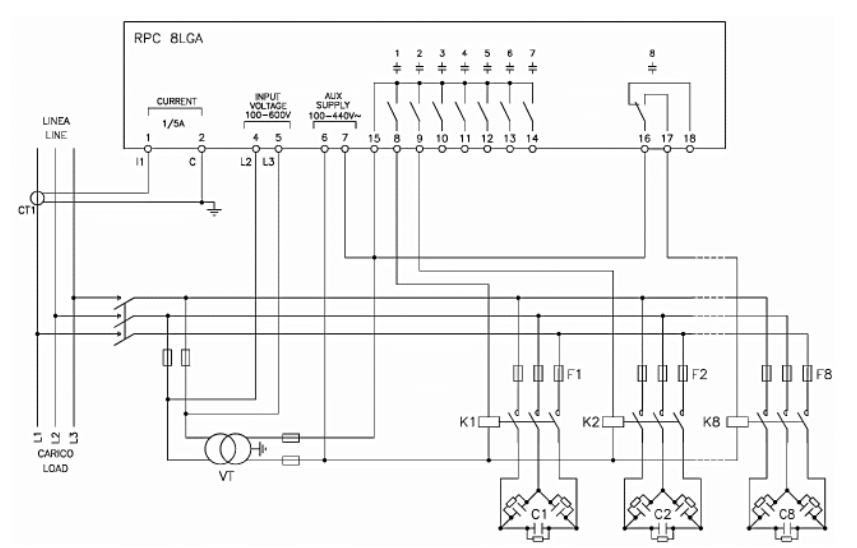

#### INSERZIONE TRIFASE STANDARD (default) Configurazione di default per applicazioni standard

| Misura tensione                                                                                                    | 1 misura di tensione concatenata L2-L3 |  |
|----------------------------------------------------------------------------------------------------|----------------------------------------|--|
| Misura corrente                                                                                                    | Fase L1                                |  |
| Angolo di sfasamento                                                                                                    | Fra V (L2-L3) e I (L1) ⇒ 90°           |  |
| Misura sovraccarico condensatori                                                                                                    | 1 misura calcolata su L2-L3            |  |
| Impostazione parametri                                                                                                    | P.03 = L1 - P.05 = L2-L3 - P.24 = 3PH  |  |
| NOTE                                                                                                    |                                        |  |
| Per inserzione trifase, l'ingresso voltmetrico deve essere connesso tra due fasi; il T.A. di linea deve essere inserito sulla rimanente fase. La polarità |                                        |  |
| dell'ingresso amperometrico è ininfluente.                                                                                                    |                                        |  |

## **INSERZIONE MONOFASE**

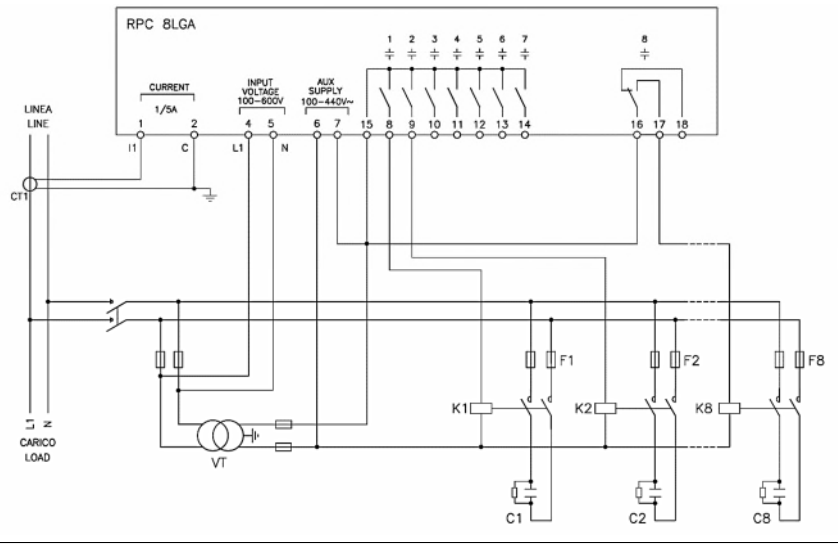

| INSERZIONE MONOFASE Configurazione per applicazioni con rifasamento monofase |                                      |  |  |
|------------------------------------------------------------------------------|--------------------------------------|--|--|
| Misura tensione                                                              | 1 misura di tensione di fase L1-N    |  |  |
| Misura corrente                                                              | Fase L1                              |  |  |
| Angolo di sfasamento                                                         | Fra V (L1-N)e I (L1) ⇔ 0°            |  |  |
| Sovraccarico condensatori                                                    | 1 misura calcolata su L1-N           |  |  |
| Impostazione parametri                                                       | P.03 = L1 - P.05 = L1-N - P.24 = 1PH |  |  |
| NOTE                                                                         |                                      |  |  |
| IMPORTANTELLA polarità dell'ingresso amperometrico è ininfluente             |                                      |  |  |

## INSERZIONE SU MT

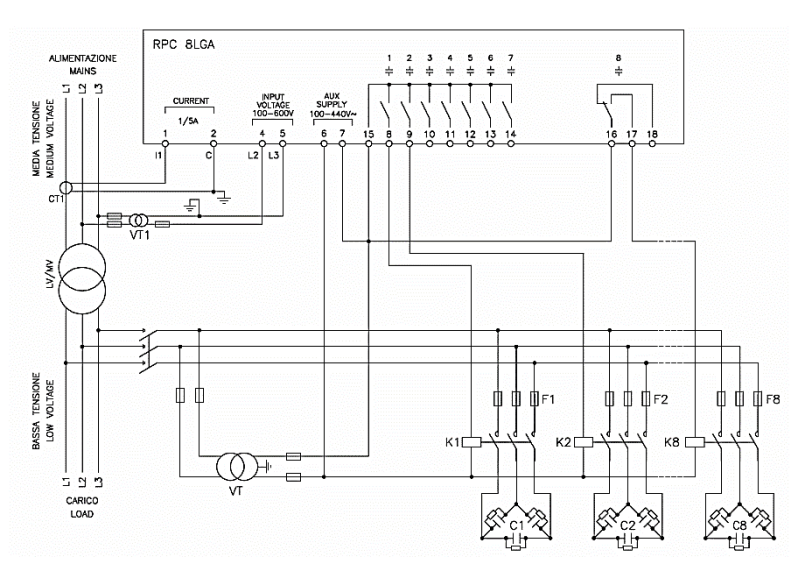

| INSERZIONE CON MISURE SU MT E RIFASAMENTO IN BT |                                                          |                                            |  |  |
|-------------------------------------------------|----------------------------------------------------------|--------------------------------------------|--|--|
| Misura tensione                                 | 1 misura di tensione concatenata L2-L3 su media tensione |                                            |  |  |
| Misura corrente                                 | Fase L1 su media tensione                                |                                            |  |  |
| Angolo di sfasamento                            | 90°                                                      |                                            |  |  |
| Impostazione parametri                          | P.03 = L1<br>P.05 = L2-L3<br>P.24 = 3PH                  | P34 = Primario VT1<br>P35 = Secondario VT1 |  |  |

# MORSETTI

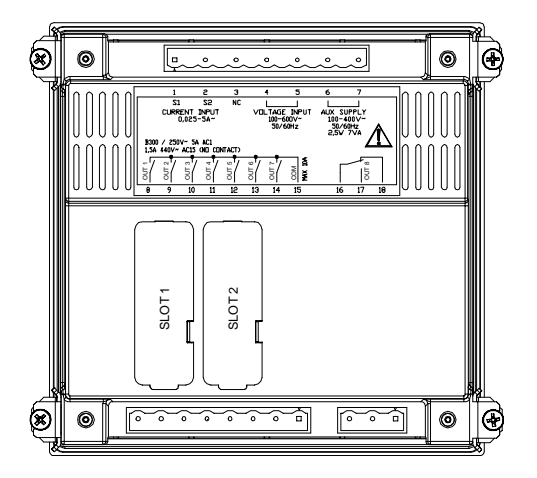

# DIMENSIONI E FORATURA [mm]

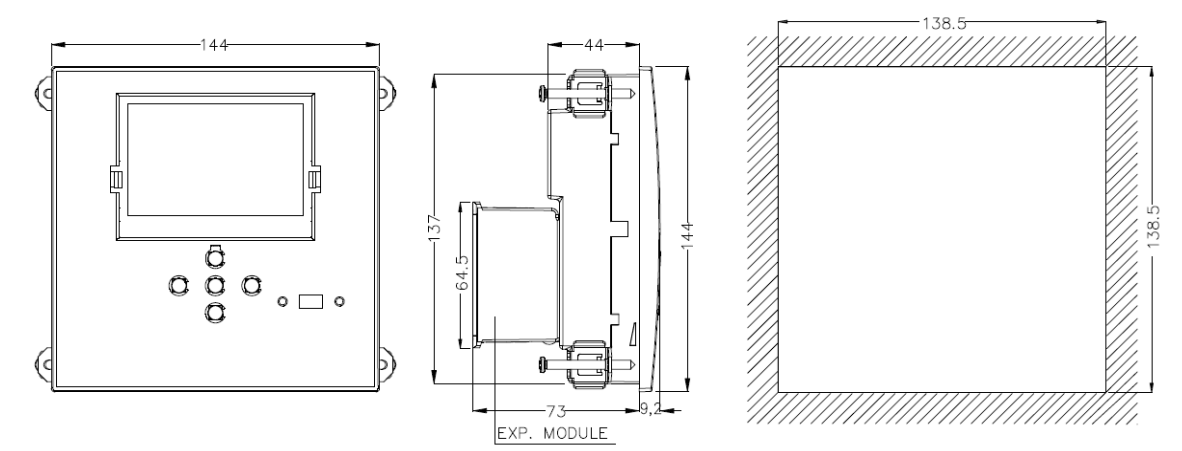

# CARATTERISTICHE TECNICHE

| ALIMENTAZIONE                                     |                                                                   |
|---------------------------------------------------|-------------------------------------------------------------------|
| Tensione nominale Us 0                            | 100 - 440V~ 110 - 250V=                                           |
| Limiti di funzionamento                           | 90 - 484V~ 93,5 - 300V=                                           |
| Frequenza                                         | 45 - 66Hz                                                         |
| Potenza assorbita/dissipata                       | 2.5W – 7VA                                                        |
| Rilascio relà alla microinterruzione              | >= 8mc                                                            |
|                                                   |                                                                   |
|                                                   |                                                                   |
| Fusibili raccomandati                             | FTA (rapidi)                                                      |
| INGRESSO VOLTMETRICO                              |                                                                   |
| Tensione nominale Ue max                          | 600VAC                                                            |
| Campo di misura                                   | 50720V                                                            |
| Campo di freguenza                                | 4565Hz                                                            |
| Tipo di misura                                    | True BMS                                                          |
| Impedenza dell'ingresse di misura                 | > 15MO                                                            |
|                                                   |                                                                   |
| Accuratezza misura                                | ±1%±0,5 digit                                                     |
| Fusibili raccomandati                             | F1A (rapidi)                                                      |
| INGRESSI AMPEROMETRICI                            |                                                                   |
| Corrente nominale le                              | 1A~ o 5A~                                                         |
| Campo di misura                                   | 5A: 0,025 - 6A - 1A: 0,025 - 1,2A~                                |
| Tipo di ingresso                                  | TA ext bt 5A max.                                                 |
| Tipo di misura                                    | True BMS                                                          |
| Limita tarmica parmanente                         | +20% lo                                                           |
|                                                   |                                                                   |
| Limite termico di preve durata                    | DUA / I SEC                                                       |
| Accuratezza misura                                | ± 1% (0,11,2In) ±0,5 digit                                        |
| Autoconsumo                                       | <0,6VA                                                            |
| PRECISIONE MISURE                                 |                                                                   |
| Tensione di linea                                 | ±0,5% f.s. ±1digit                                                |
| LISCITE A BEL È' OUT 1 - 7                        | , 5                                                               |
| Tipo di contatto                                  | 7x1 NO+comune contatti                                            |
| Dati d'impiege III                                | P200 = FA 2F0V = 20V = 1A  Dilet Duty = 1 FA 440V = Dilet Duty    |
|                                                   | B300, 5A 250V~ - 30V= TA Pilot Duty, 1,5A 440V~ Pilot Duty        |
| Massima tensione d'impiego                        | 44UV~                                                             |
| Portata nominale                                  | AC1-5A 250V~ AC15-1,5A 440V~                                      |
| Corrente massima al terminale comune dei contatti | 10A                                                               |
| Durata meccanica / elettrica                      | 1x10 <sup>7</sup> / 1x10 <sup>5</sup> operazioni                  |
| USCITE A RELÈ: OUT 8                              |                                                                   |
| Tipo di contatto                                  | 1 contatto scambio                                                |
| Dati d'impiego I II                               | B300 54 250V $\sim$ 30V=14 Pilot Duty 1 54 440V $\sim$ Pilot Duty |
| Maggima tangiana d'impiaga                        | 440V                                                              |
|                                                   |                                                                   |
| Portata nominale                                  | AUT-5A 250V~ AUT5-1,5A 440V~                                      |
| Durata meccanica / elettrica                      | 1x10 <sup>7</sup> / 1x10 <sup>5</sup> operazioni / operations     |
| TENSIONE DI ISOLAMENTO                            |                                                                   |
| Tensione nominale d'isolamento Ui                 | 600V~                                                             |
| Tensione nomi.di tenuta a impulso Uimp            | 9,5kV                                                             |
| Tensione di tenuta a freguenza d'esercizio        | 5.2kV                                                             |
|                                                   |                                                                   |
|                                                   | -20 - +60°C                                                       |
|                                                   |                                                                   |
| remperatura di stoccaggio                         |                                                                   |
| Umidita relativa                                  | <80% (IEC/EN 60068-2-78)                                          |
| Inquinamento ambiente massimo                     | Grade 2                                                           |
| Categoria di sovratensione                        | 3                                                                 |
| Categoria di misura                               |                                                                   |
| Sequenza climatica                                | Z/ABDM (IEC/EN 60068-2-61)                                        |
| Resistenza agli urti                              | 15g (IEC/EN 60068-2-27)                                           |
| Posistonza alla vibrazioni                        |                                                                   |
|                                                   | 0.19 (IEC/EN 00000-2-0)                                           |
|                                                   |                                                                   |
| l ipo di morsetti                                 | Estraibili                                                        |
| Sezione conduttori (min e max)                    | 0,22,5 mmq (24÷12 AWG)                                            |
| Dati d'impiego UL: Sezione conduttori (min e max) | 0,752.5 mm² (18-12 AWG)                                           |
| Coppia di serraggio                               | 0,56 Nm (5 LBin)                                                  |
| CONTENITORE                                       |                                                                   |
| Esecuzione                                        | Da incasso                                                        |
| Materiale                                         | Policarbonato                                                     |
| Crada di protozione frentele                      | IDE4 fronte con guernizione ID90 mereotti                         |
|                                                   | r 54 nonte con guarnizione - TP20 morsetti                        |
| Peso                                              | b4Ug                                                              |
| OMOLOGAZIONI E CONFORMITĂ                         |                                                                   |
| cULus                                             | In corso                                                          |
|                                                   | IEC/EN 61010-1, IEC/EN 61000-6-2                                  |
| Conformità a norme                                | IEC/ EN 61000-6-4                                                 |
|                                                   | UL508 e CSA C22.2-N°14                                            |
|                                                   | Use 60°C/ /5°C copper (CU) conductor only                         |
| UL Marking                                        | Awu Kange: 18 - 12 Awu stranded or solid                          |
| -                                                 | Field Willing Terminals Tightening Longleeurs                     |
|                                                   |                                                                   |

● Alimentazione ausiliaria prelevata da un sistema con tensione fase-neutro ≤300V

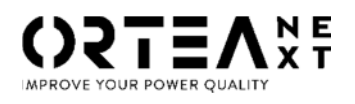

ORTEA SpA Via dei Chiosi, 21 20873 Cavenago Brianza – Milan – ITALY Tel.: ++39 02 95917800 www.next.ortea.com

IL SISTEMA INTEGRATO DI GESTIONE DI ORTEA SPA È CERTIFICATO DA LRQA SECONDO ISO9001 ISO14001 ISO45001